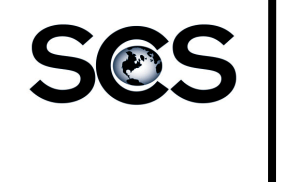

# Searching for an Ad

| Ad Search Date Type: Run Date  Start Date: 11/05/2014                                                       | End Date: 11/05/2014                                                                                                    |                                                      |  |  |  |
|----------------------------------------------------------------------------------------------------|----------------------------------------------------------------------------------------------------|------------------------------------------------------|--|--|--|
| Include Killed Ads:                                                                                         |                                                                                                    | – Enter a valid Ad Number                            |  |  |  |
| Advertiser Name 🗾 Enter Advertiser Na                                                                       | me Here                                                                                                    | in the Find Ad field.                                |  |  |  |
| Search:                                                                                                    |                                                                                                    | Saved Searches                                       |  |  |  |
|                                                                                                    |                                                                                                    | Find Ad: 4012830 Go                                  |  |  |  |
| Submit Save Search                                                                                          | Clear                                                                                                    | Click the Go button.                                 |  |  |  |
| 🔒 心 🗇 凸 凸  № 🖂 👯 ኬ 🔍 ጫ 🚇 📅<br>Info Runs Logs Submissions                                                    |                                                                                                    |                                                      |  |  |  |
| Preview                                                                                                    | Ad Summary                                                                                                    |                                                      |  |  |  |
| Don't miss it!!<br>January                                                                                  | Order Id: 4012830<br>Size: Lcol x Lin<br>Next Run: 11/05/2014, Specification Ads<br>First Run: 01/15/2014, Specification Ads<br>Last Run: 12/24/2014, Specification Ads<br>Color Info: Full |                                                      |  |  |  |
| <b>Special</b>                                                                                              | Source: PICKUP<br>Advertiaer: TIMES NEWSPAPERS (0000033560)<br>Description: JAN 50% off new adve<br>Salesperson: I.OUDOUN HOUSE (0000000037)<br>Notere Yor                                  | This will take you to the Ad Info screen for the ad. |  |  |  |
| Homes<br>of all first time advertisers in the<br>Loudoun Times-Mirror's<br>Loudoun County<br>Missiones Tab! | Deadline: Jan 14, 2014, 12:00 PM EDT<br>Status: Finished<br>Proof Status: Approval Accepted                                                                                                 |                                                      |  |  |  |
| Contact Bruce Donaldson for details<br>703.669.3020 or bdonaldson@timespapers.com                           |                                                                                                    | 2                                                    |  |  |  |

# **Searching By Publication**

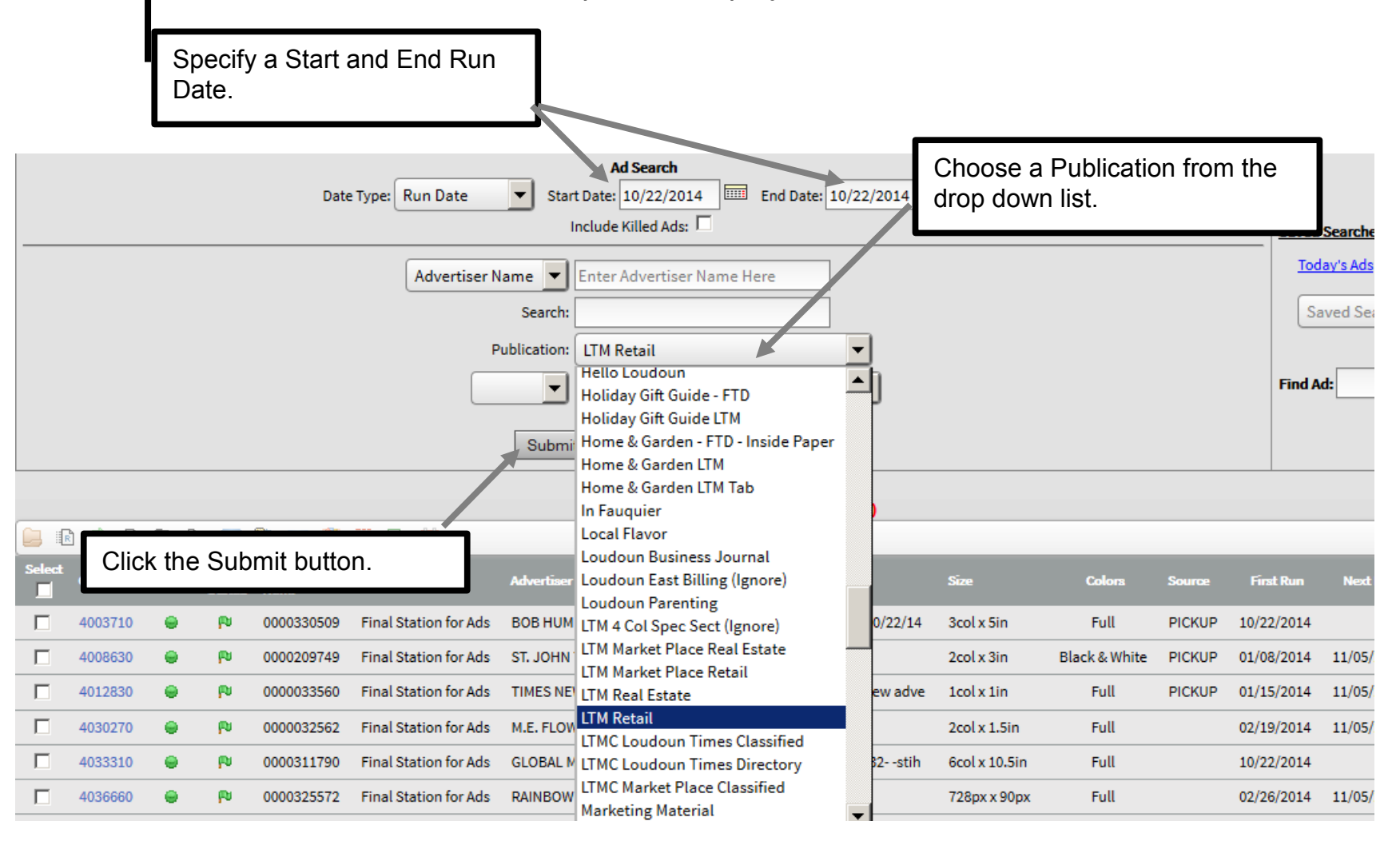

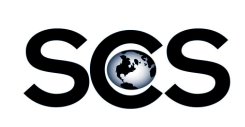

#### Searching By Advertiser

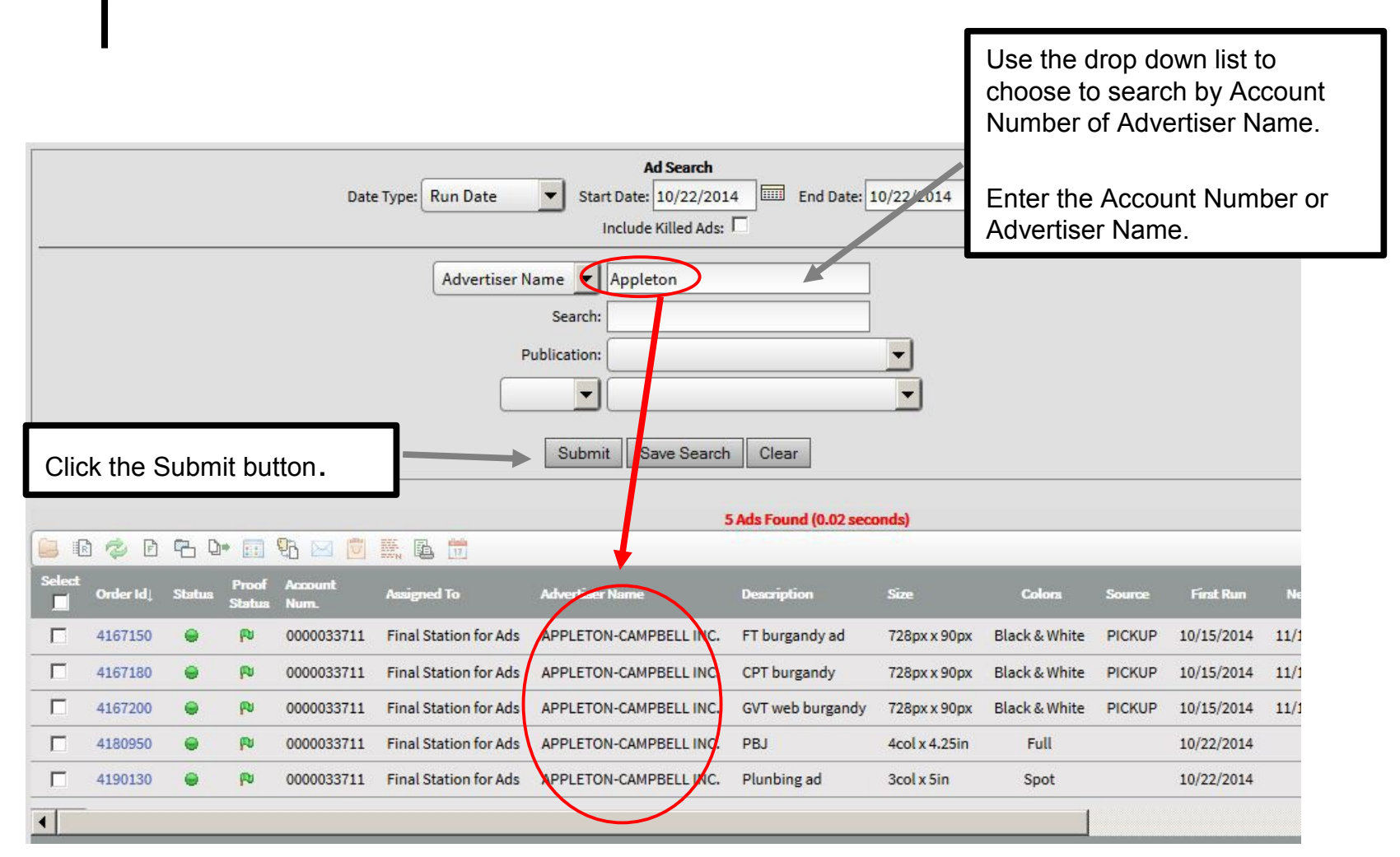

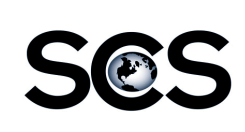

# Searching By Assignment Ads Assigned to a Group

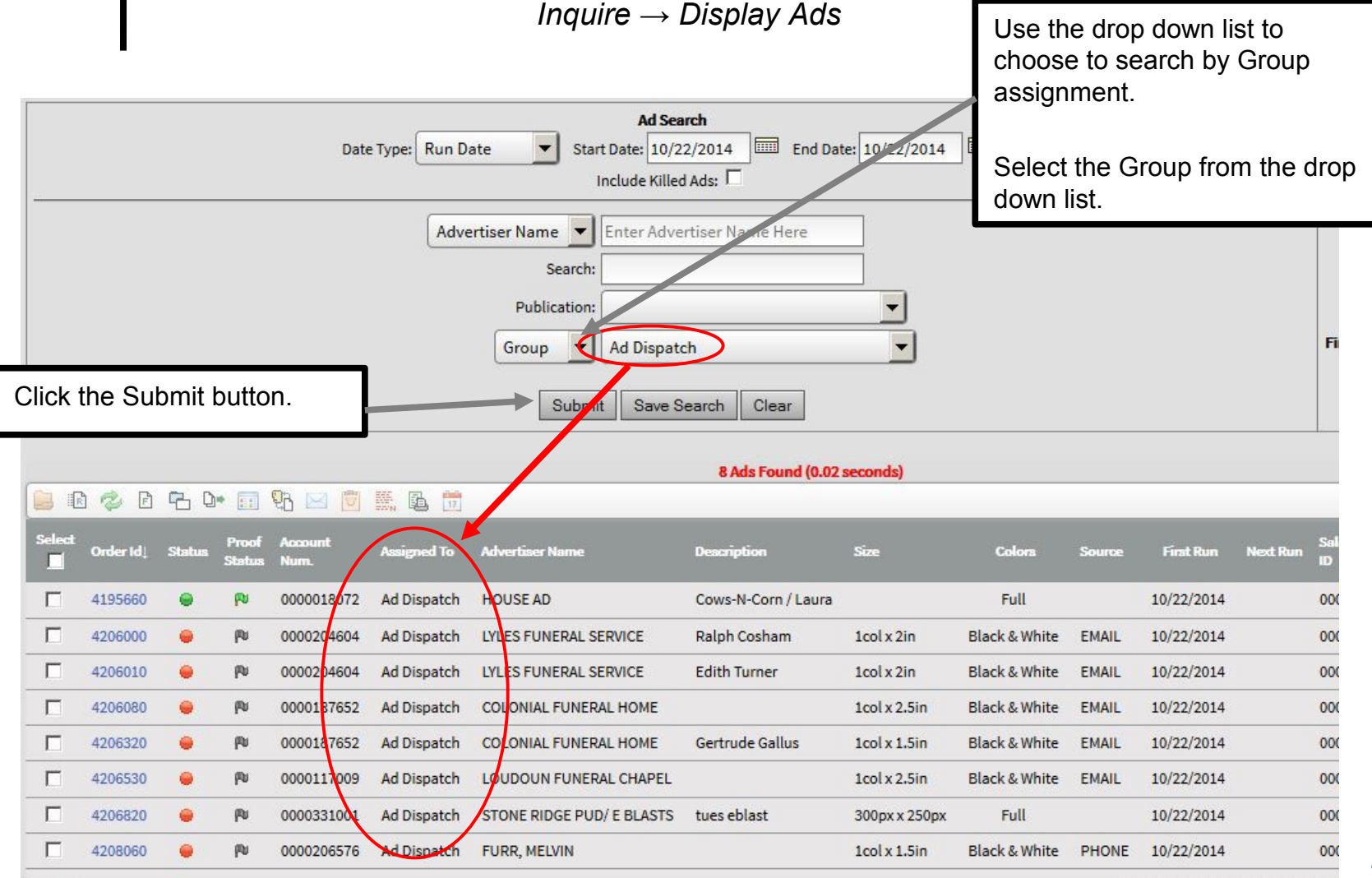

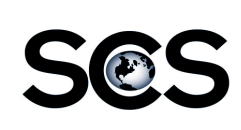

## Searching By Assignment Ads Assigned to a User

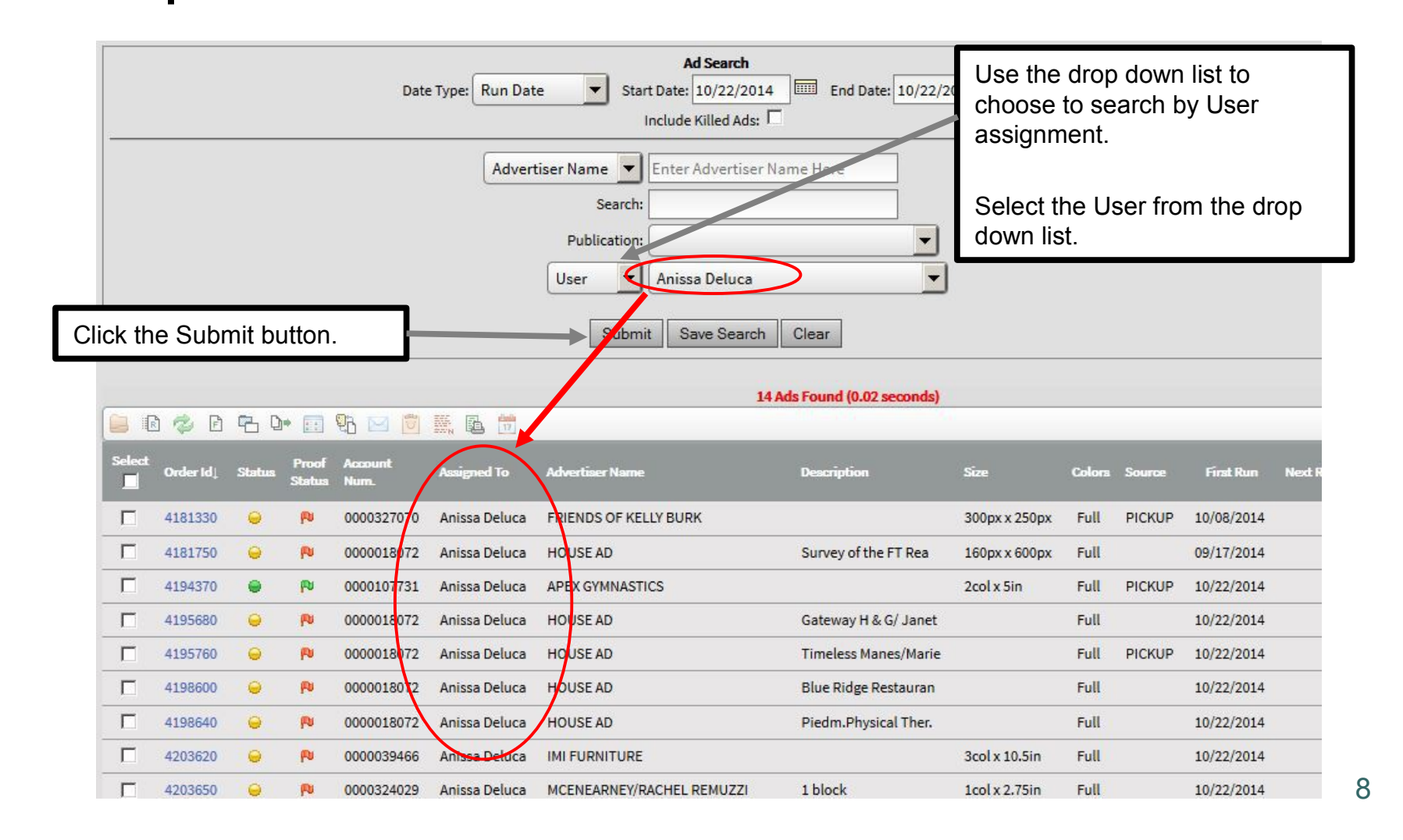

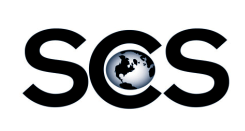

### Searching By Assignment Ads Assigned to a Station (Queue)

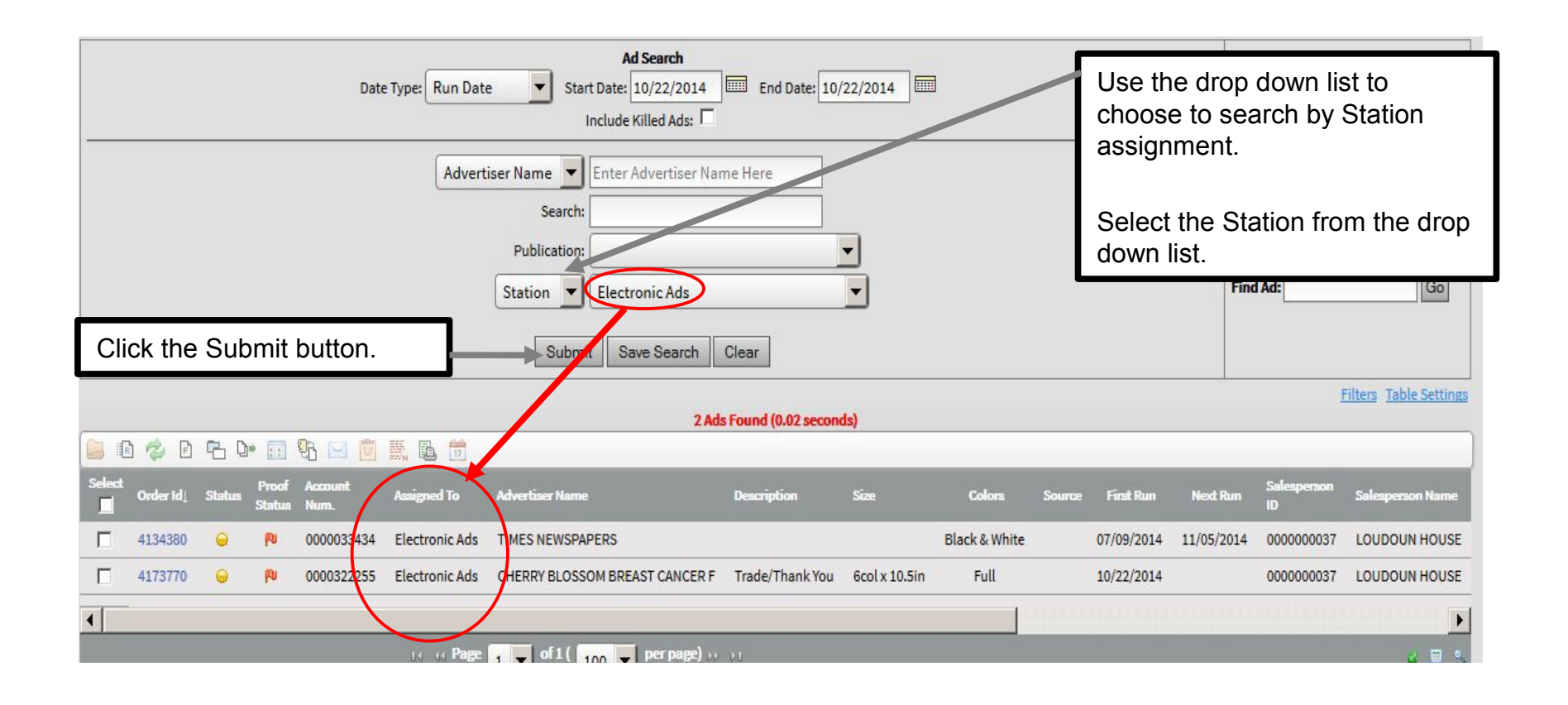

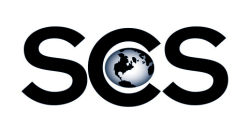

П

0

PA

PM

PA

V

V

V

0

0013945401

0013990301

0013993501

NB434699

PRF HOUSE

PRF\_HOUSE

PRF\_HOUSE

PRF HOUSE

## Searching By Assignment Ads Sent to Proof through CAS

Inquire  $\rightarrow$  Display Ads

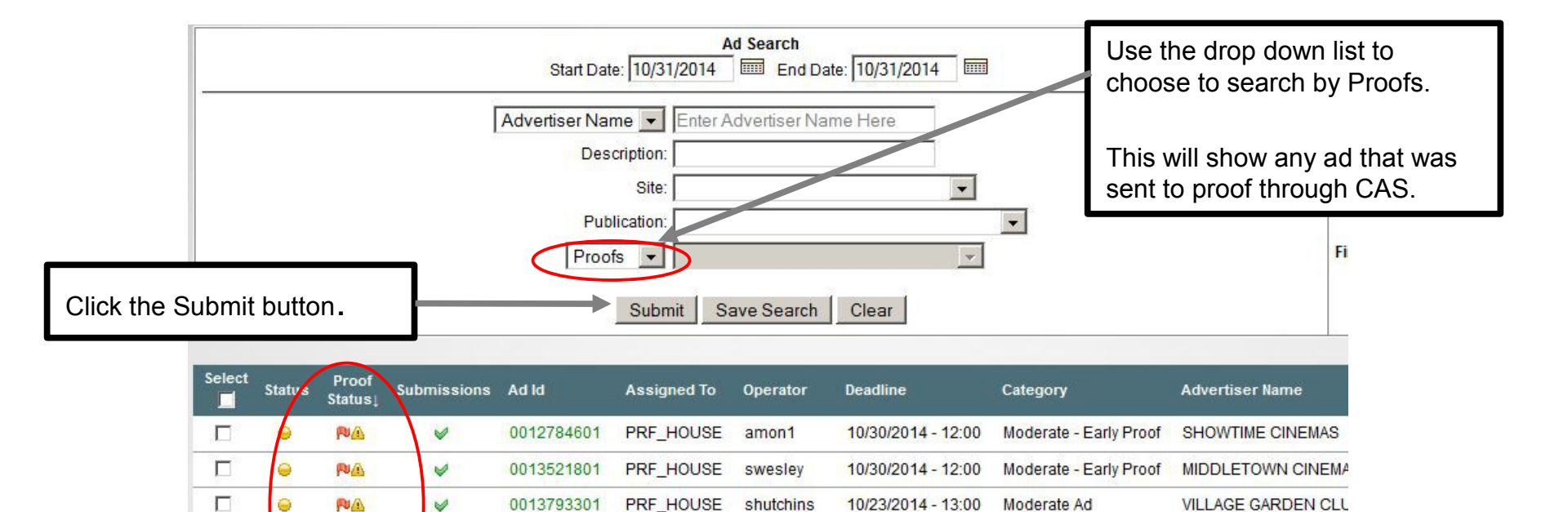

amon1

shutchins

dmchorney

dmchorney

10/30/2014 - 12:00

10/30/2014 - 12:00

10/30/2014 - 12:00

10/30/2014 - 12:00

Moderate - Early Proof

Moderate Ad

Moderate Ad

Simple Ad

SAWMILL FURNITURE

UNITED WATER ENVIR

LONG REALTY, INC.

JOAN

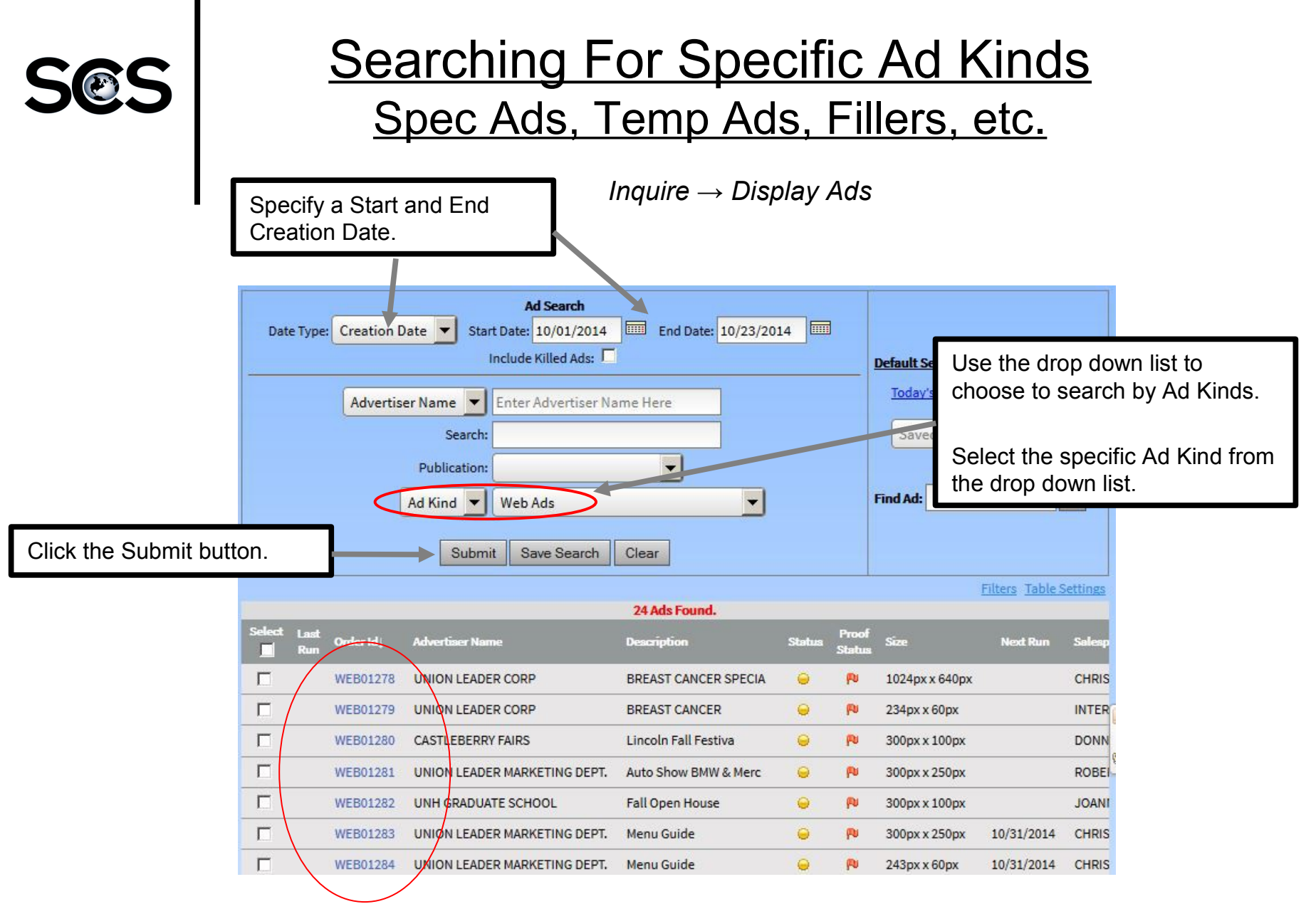

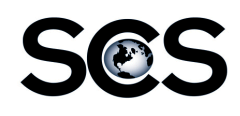

#### Saving Searches

Inquire  $\rightarrow$  Display Ads

Frequently used searches can be saved for future use. All saved searches will appear in the drop down field. Default Searches can be saved by an administrator for all users. Click on a link to perform a default search.

| Ad Search<br>Start Date: 11/01/2012 End Date: 12/31/2012 Default Searches ?<br>I odar/s Ads<br>Saved Searches<br>Nacy's - This Month's Ads<br>Saved Searches<br>Macy's - This Month's Ads<br>Fin Spec Ads - 2012<br>Tomorrow's Select the<br>saved<br>search. Click<br>the check<br>mark to<br>perform a<br>saved<br>search. Click<br>the pencil to<br>rename a<br>saved<br>saved<br>search. Click<br>the x to<br>perform a<br>saved<br>search. Click<br>the pencil to<br>rename a<br>saved<br>saved<br>search. Click<br>the x to<br>perform a<br>saved<br>search. Click<br>the check<br>mark to<br>perform a<br>saved<br>search. Click<br>the pencil to<br>rename a<br>saved<br>search. Click<br>the x to<br>perform a<br>saved<br>search. Click<br>the pencil to<br>rename a<br>saved<br>search. Click<br>the x to<br>saved<br>search. Click<br>the x to<br>saved<br>search. Click<br>the x to<br>perform a<br>saved<br>search. Click<br>the x to<br>saved<br>search. Click<br>the x to<br>saved<br>search. Click<br>the x to<br>saved<br>search. Click<br>the x to<br>rename a<br>saved<br>saved<br>save |                           |                                           |                    |                       |               |
|----------------------------------------------------------------------------------------------------|---------------------------|-------------------------------------------|--------------------|-----------------------|---------------|
| Advertiser Name  Enter Advertiser Name Here Description: Publication: Ad Kind  Spec Ads Ad Kind  Spec Ads Ad Kind  Advertiser Name Here Description: Ad Kind  Spec Ads Ad Kind  Spec Ads Ad Kind  Ad Kind  Ad  Spec Ads Ad Kind  Ad  Ad Kind  Ad  Ad Kind  Ad  Ad Kind  Ad  Ad Kind  Ad  Ad  Ad Kind  Ad  Ad  Ad  Ad  Ad  Ad  Ad  Ad  Ad  A                                                                                                    | Start Date: 01/           | Ad Search<br>01/2012 End Date: 12/31/2012 |                    | Default Search        | nos 2         |
| Description:       Saved Searches         Publication:       Saved Searches         Ad Kind Spec Ads       Sin Spec Ads         Submit Save Search Clear       Select the saved search. Click the check mark to perform a saved search. Click the check mark to perform a saved search. Click the pencil to rename a saved search. Click the pencil to rename a saved search. Click the x to deleted a saved                                                                                                    | Advertiser Name           | e → Enter Advertiser Name Here            |                    | Today's Ads           | 103           |
| Publication:<br>Ad Kind Spec Ads<br>Submit Spec Ads<br>Enter the search<br>criteria and click on<br>the Save Search<br>button.<br>Save Search<br>Check Off the Default<br>Search Description:<br>Default Search:<br>Save Cancel<br>Save Cancel                                                                                                    | Descrip                   | otion:                                    |                    | Saved Sea             | arches 🔻      |
| Ad Kind • Spec Ads<br>Submit Save Search Clear<br>Enter the search<br>criteria and click on<br>the Save Search<br>button.                                                                                                    | Publica                   | ation: 👻                                  |                    | Saved Se              | arches        |
| Submit       Save Search       Clear       Select the saved search. Click the check mark to perform a saved search. Click the pencil to rename a saved search. Click the pencil to rename a saved search. Click the pencil to rename a saved search. Click the saved search. Click the pencil to rename a saved search. Click the saved search. Click the pencil to rename a saved search. Click the saved search. Click the pencil to rename a saved search. Click the x to deleted a saved saved saved search. Click the x to deleted a saved saved search.                                                                                                    | Ad Kine                   | d ▼ Spec Ads                              | <b>~</b>           | Fin Spec Ads          | - 2012        |
| Enter the search<br>criteria and click on<br>the Save Search<br>button.                                                                                                    | Su                        | omit Save Search Clear                    |                    | Tomorrow<br>Union Lea | Select the    |
| Give the search a name,<br>button.<br>Give the search a name,<br>then click Save.<br>Check Off the Default<br>Search box to make this<br>your initial search.<br>Default Searches ?<br>Today's Ads<br>Tomorrow's Ads<br>Find Ad: Go<br>Go<br>the check<br>mark to<br>perform a<br>saved<br>search. Click<br>the pencil to<br>rename a<br>saved<br>search. Click<br>the x to<br>deleted a<br>saved                                                                                                    | Enter the search          |                                           |                    |                       | search. Click |
| button.<br>then click Save.<br>Check Off the Default<br>search box to make this<br>your initial search.<br>Default Search Save.<br>Today's Ads<br>Tomorrow's Ads<br>Find Ad:<br>Go<br>Go<br>Hint to<br>perform a<br>saved<br>search. Click<br>the pencil to<br>rename a<br>saved<br>search. Click<br>the x to<br>deleted a<br>saved                                                                                                    | the Save Search           | Give the search a name,                   |                    |                       | the check     |
| Check Off the Default<br>Save Search<br>Enter Search Description:<br>Default Search:<br>Save Cancel<br>Default Search:<br>Default Search:<br>Save Cancel<br>Default Search:<br>Save Cancel<br>Default Search:<br>Save Cancel<br>Default Search:<br>Save Cancel<br>Save Cancel<br>Save Cance                                                                                                    | button.                   | then click Save.                          |                    |                       | perform a     |
| Save Search<br>Enter Search Description:<br>Default Search: Click<br>Save Cancel<br>Save Cancel<br>Save Ca                                                                                                    |                           | Check Off the Default                     | Default Searches ? |                       | saved         |
| Enter Search Description:   Default Search:   Save Cancel                                                                                                    | h Save Search             | Search box to make this                   | Today's Ads        |                       | the pencil to |
| Default Search:       Save Cancel         Find Ad:       Go         search. Click         the x to         deleted a         saved                                                                                                    | Enter Search Description: | your initial search.                      | Tomorrow's Ads     |                       | rename a      |
| Find Ad: Go deleted a saved                                                                                                    | - Default Search:         |                                           | ¥7                 | ~                     | saved         |
| deleted a saved                                                                                                    |                           | Save Cancel                               | Find Ad:           | Go                    | the x to      |
| saved                                                                                                    | ٩                         |                                           |                    |                       | deleted a     |
|                                                                                                    |                           |                                           |                    |                       | saved         |

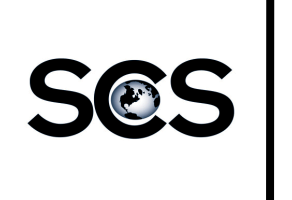

# Sorting the Ad List

|   | Status<br>@<br>@<br>@<br>@<br>@<br>@<br>@<br>@<br>@<br>@ | Proof<br>Status<br>(P)<br>(P)<br>(P)<br>(P)<br>(P)<br>(P)<br>(P)<br>(P)<br>(P) | Ad 11<br>594804<br>586493<br>586494<br>596320<br>595288<br>595811<br>595514<br>595514<br>593640<br>596916 | Advertiser Name I<br>ADVANCED LASER THERAPY<br>ADVANCED SIDING AND WINDOW CO<br>ADVANCED SIDING AND WINDOW CO<br>AMOSKEAG JEWELERS<br>AMPHORA FINE GREEK DINING<br>AUTOFAIR<br>BEASLEY & FERBER PA<br>BEDFORD VILLAGE INN<br>BEDFORD VILLAGE INN | Description<br>ADVLASER<br>ADV ROOFING/SNOW SLI<br>ADV ROOFING/NO MORE<br>AMOSKEAG JEWELERS<br>AMPHORA FINE GREEK D<br>AUTOFAIR<br>BEASLEY/ELDER LAW<br>BVI SPONSOR STRAP<br>BVI ABBONDANZA | Once<br>perfo<br>you c<br>by clie<br>the co<br>Click<br>do a f | you hay<br>rmed a s<br>an sort<br>cking or<br>clumn h<br>a 2 <sup>nd</sup> tin<br>reverse | ve<br>search,<br>the list<br>n any of<br>eaders.<br>ne to<br>sort. | alesper<br>largaret<br>largaret<br>athy Fly<br>ev Stod<br>syndi Ad<br>hawn C<br>largaret<br>largaret |
|---|----------------------------------------------------------|--------------------------------------------------------------------------------|----------------------------------------------------------------------------------------------------|----------------------------------------------------------------------------------------------------|----------------------------------------------------------------------------------------------------|----------------------------------------------------------------|-------------------------------------------------------------------------------------------|--------------------------------------------------------------------|----------------------------------------------------------------------------------------------------|
|   | •                                                        | m                                                                              | 595814                                                                                                    | BELLMAN JEWELERS                                                                                                    | BELLMAN JEWELER                                                                                                    | 44782                                                          | 04/11/2012                                                                                | 1col x 0.5in                                                       | Cyndi Ad                                                                                             |
|   | 9                                                        | P                                                                              | 596986                                                                                                    | BEN FRANKLIN SUPERSTORE                                                                                                    | BEN FRNKLN/PIROUETTE                                                                                                    | 44816                                                          | 04/11/2012                                                                                | 3col x 5in                                                         | Ron Wei                                                                                              |
|   | 9                                                        | ም                                                                              | 597348                                                                                                    | BENSON LUMBER & HARDWARE                                                                                                    | BENSON LUMBER GARDEN                                                                                                    | 44838                                                          | 04/11/2012                                                                                | 3col x 6in                                                         | Bev Stod                                                                                             |
|   | 9                                                        | P                                                                              | 595302                                                                                                    | BENTLEY COMMONS AT BEDFORD                                                                                                    | BENTLEY COMMONS POWE                                                                                                    | 124301                                                         | 04/11/2012                                                                                | 3col x 5in                                                         | Margaret                                                                                             |
|   | 9                                                        | P                                                                              | 595775                                                                                                    | BETLEY CHEVROLET BUICK                                                                                                    | BETLEY/15 OFF SERVIC                                                                                                    | 44939                                                          | 04/11/2012                                                                                | 2col x 3in                                                         | Bob Flyn                                                                                             |
|   | •                                                        | ም                                                                              | 595815                                                                                                    | BETLEY CHEVROLET BUICK                                                                                                    | BETLEY CHEVROLET                                                                                                    | 44939                                                          | 04/11/2012                                                                                | 1col x 0.5in                                                       | Cyndi Ad                                                                                             |
|   | •                                                        | ም                                                                              | 595818                                                                                                    | BILODEAU, MARYPAT                                                                                                    | MARYPAT BILODEAU                                                                                                    | 45002                                                          | 04/11/2012                                                                                | 1col x 0.5in                                                       | Cyndi Ad                                                                                             |
|   | •                                                        | P                                                                              | 590815                                                                                                    | BOUFFORD FUNERAL HOME, JN                                                                                                    | BOUFFORD FUNERAL                                                                                                    | 45300                                                          | 04/11/2012                                                                                | 2col x 1.5in                                                       | Brian Tru                                                                                            |
|   | •                                                        | P                                                                              | 597215                                                                                                    | BUSINESS NH MAGAZINE                                                                                                    | BIZ NH/MADE IN NH                                                                                                    | 118550                                                         | 04/11/2012                                                                                | 2col x 7in                                                         | Reciproc                                                                                             |
|   | •                                                        | P                                                                              | 597745                                                                                                    | CARD OF THANKS/MEMORIAM                                                                                                    | RALPH TREMBLAY                                                                                                    | 45971                                                          | 04/11/2012                                                                                | 1col x 7.25in                                                      | Carolyn I                                                                                            |
|   | •                                                        | P                                                                              | 597766                                                                                                    | CARD OF THANKS/MEMORIAM                                                                                                    | WILLIAM V. LESSIEUR                                                                                                    | 45971                                                          | 04/11/2012                                                                                | 1col x 5.75in                                                      | Sue McD                                                                                              |
| • | _                                                        |                                                                                |                                                                                                    |                                                                                                    |                                                                                                    | _                                                              |                                                                                           |                                                                    | F.                                                                                                   |
|   |                                                          |                                                                                |                                                                                                    | 14 44 Page 1 → of4( 10 → p                                                                                                    | erpage) 😥 🛐                                                                                                    |                                                                |                                                                                           | 2 1                                                                | = = ~                                                                                                |

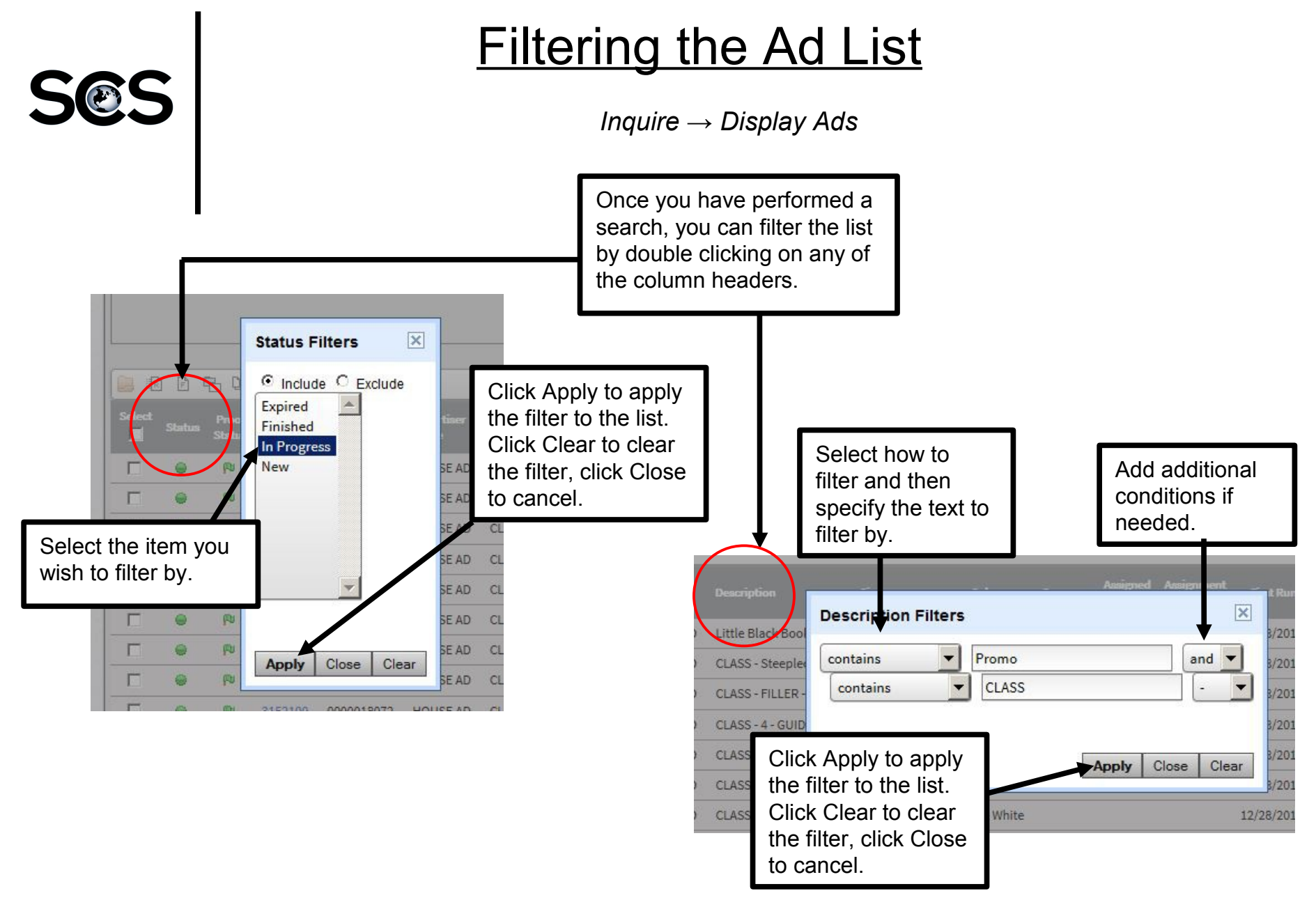

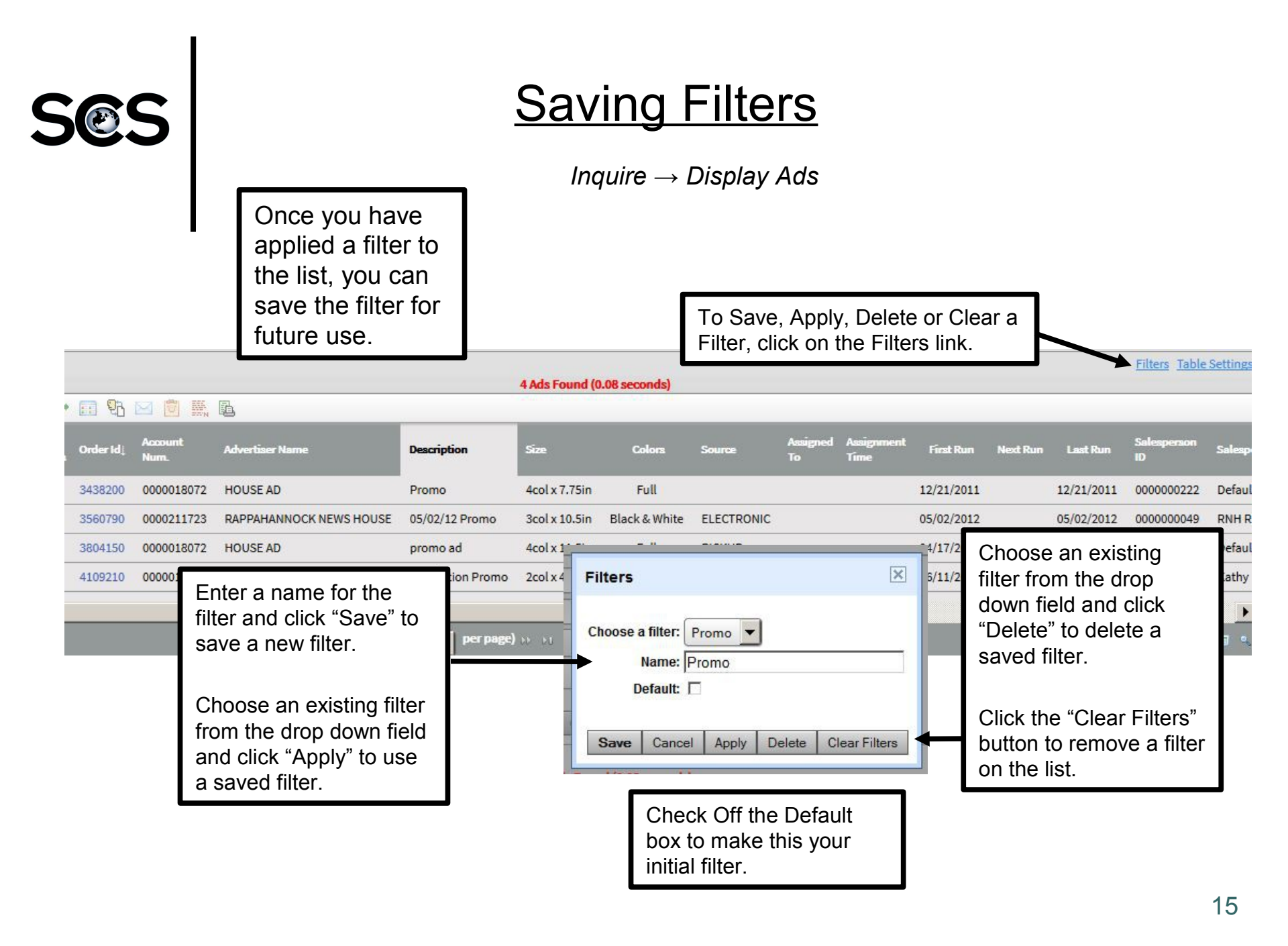

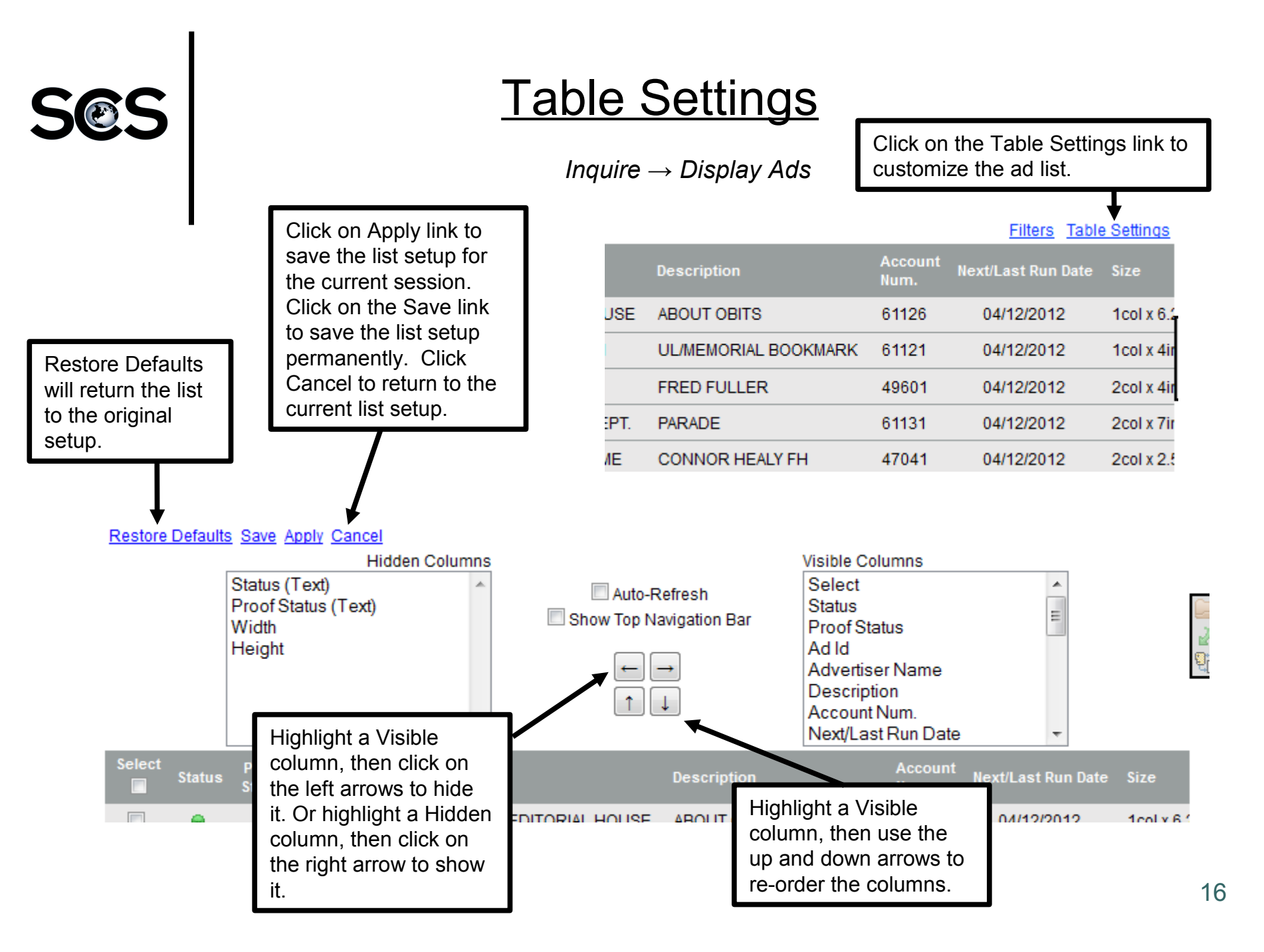